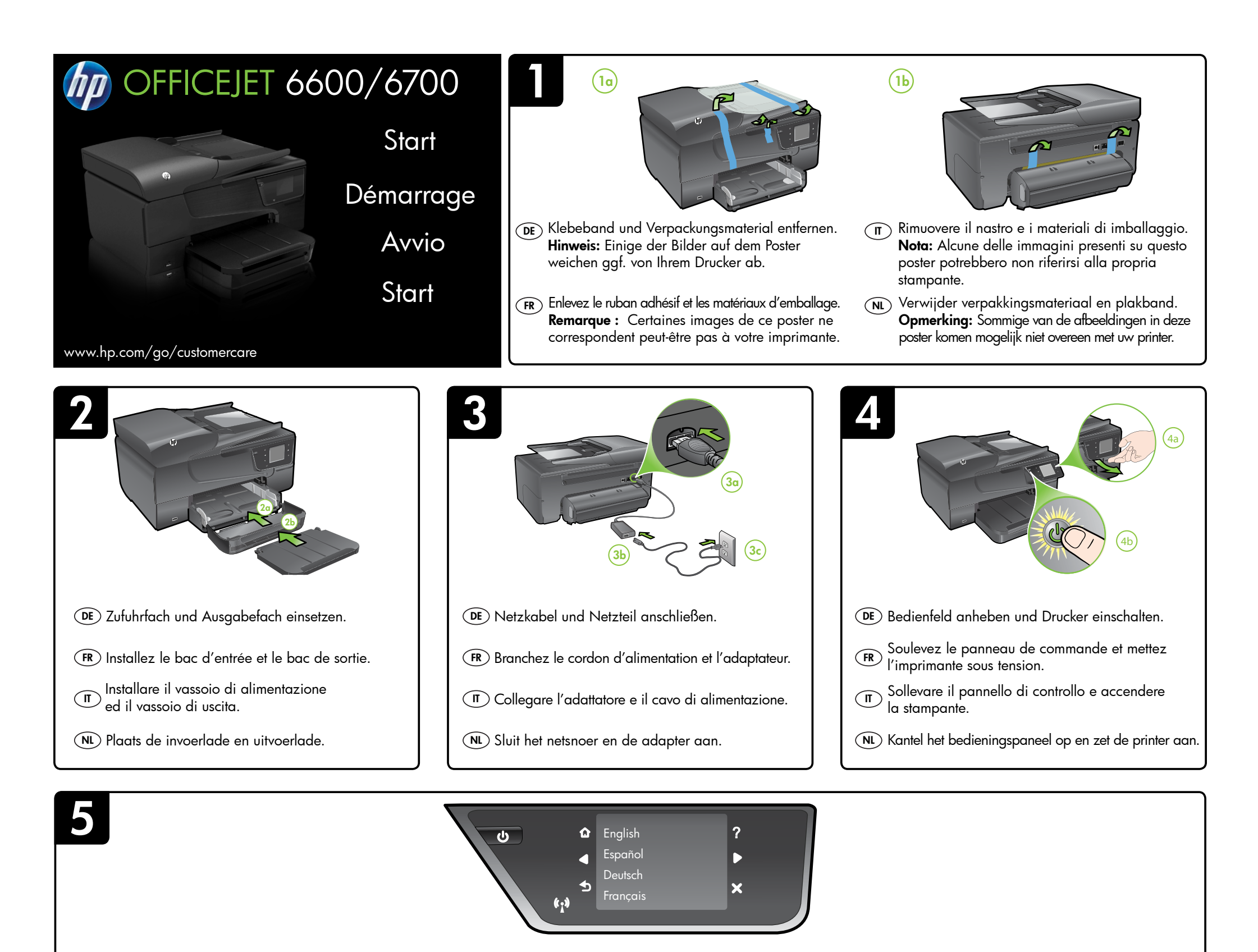

(DE) Anweisungen auf dem Bedienfeld des Druckers befolgen, um den Drucker vollständig einzurichten. Dazu gehört:

Einstellen von Sprache und Aufstellort Einsetzen der Tintenpatronen 🖙 Installieren der Druckersoftware

Während der Druckerinitialisierung sind ggf. Geräusche hörbar.

Hinweis: Die Tinte in den Patronen wird beim Druckvorgang auf unterschiedliche Weise verwendet. Dazu zählen: die Initialisierung, durch die der Drucker und die Patronen auf den Druck vorbereitet werden, und die Druckkopfwartung, die die Druckdüsen sauber hält und für einen gleichmäßigen Tintenfluss sorgt. Darüber hinaus verbleiben nach der Verwendung Tintenrückstände in den Patronen. Weitere Informationen siehe www.hp.com/go/inkusage.

- (FR) Suivez les instructions sur le panneau de commande pour terminer la configuration de l'imprimante, qui comprend les étapes suivantes :
  - Configuration de la langue et du lieu Chargement du papier

Einlegen von Papier

Installation des cartouches d'encre 🖾 Installation du logiciel de l'imprimante

Il se peut que certains bruits se fassent entendre lors de l'initialisation de l'imprimante.

Remarque: L'encre contenue dans les cartouches est utilisée de différentes manières au cours du processus d'impression, y compris lors de l'initialisation, qui prépare l'imprimante et les cartouches en vue de l'impression, ou encore lors de l'entretien des têtes d'impression, qui permet de nettoyer les buses et assurer que l'encre s'écoule en douceur. En outre, une certaine uantité d'encre demeure dans la cartouche après utilisation. Pour plus d'informations, voir www.hp.com/go/inkusage.

- $(\pi)$  Seguire le istruzioni visualizzate sul pannello di controllo per completare la configurazione della stampante effettuando le seguenti operazioni:
  - Impostazione della lingua e della località Installazione delle cartucce
  - 🚔 Caricamento della carta
- 🖙 Installazione del software della stampante
  - Durante l'inizializzazione, la stampante potrebbe emettere dei suoni.

Nota: l'inchiostro delle cartucce viene usato nel processo di stampa in varie fasi, tra le quali la procedura di inizializzazione, che prepara la stampante e le cartucce per la stampa, e il controllo delle testine di stampa, che consente di mantenere puliti i contatti di rame e il flusso dell'inchiostro regolare. Tenere presente che nella cartuccia usata restano sempre dei residui di inchiostro. Per ulteriori informazioni, visitare il sito Web www.hp.com/go/inkusage.

(NL) Volg de instructies op het bedieningspaneel van de printer om de printerinstallatie te beëindigen. Doe het volgende:

| 🌐 stel de taal en de locatie in | 🚺 installeer de inktcartridges  |
|---------------------------------|---------------------------------|
| 🚔 plaats papier                 | බ installeer de printersoftware |
|                                 |                                 |

Terwijl de printer zich initialiseert, hoort u mogelijk geluid.

Opmerking: Tijdens het afdrukproces wordt de inkt van de cartridges op verschillende manieren gebruikt, bijvoorbeeld tijdens het initialisatieproces, terwijl de printer en de cartridges worden klaargemaakt om te kunnen afdrukken, en tijdens het onderhoud van de printkoppen, om de printersproeiers schoon te maken en ervoor te zorgen dat de inkt vlot blijft stromen. Daarnaast blijft er altijd wat inkt in de cartridge achter na gebruik. Voor meer informatie zie www.hp.com/go/inkusage.

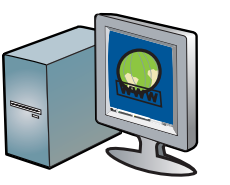

### (DE) Registrieren Sie den Drucker.

Nehmen Sie sich ein paar Minuten Zeit, um sich registrieren zu lassen. Dadurch profitieren Sie von einem schnelleren Service, einem effektiveren Support und Hinweisen zum Druckersupport. Wenn Sie den Drucker nicht während der Installation der Software registrieren lassen, können Sie dies später unter http://www.register.hp.com nachholen.

### (FR) Enregistrez l'imprimante.

En consacrant seulement quelques minutes à l'enregistrement de votre produit, vous bénéficierez d'un service plus rapide, d'une assistance plus efficace et recevrez des alertes de maintenance pour votre imprimante. Si vous décidez de ne pas enregistrer votre imprimante au cours de l'installation du logiciel, vous pourrez le faire ultérieurement à l'adresse http://www.register.hp.com.

### (IT) Registrare la stampante.

La registrazione richiede pochi minuti e consente di usufruire di un'assistenza più rapida, di un supporto più efficiente e delle notifiche relative al supporto della stampante. Se non è stata ancora effettuata la registrazione nel corso dell'installazione del software, è possibile effettuarla successivamente all'indirizzo http://www.register.hp.com.

# (NL) Registreer de printer.

Door enkele minuten de tijd te nemen om u te registreren, geniet u van een snellere service, efficiëntere ondersteuning en berichten met productondersteuning. Wanneer u de printer niet hebt geregistreerd tijden de installatie van de software, kunt u dit later nog doen op http://www.register.hp.com.

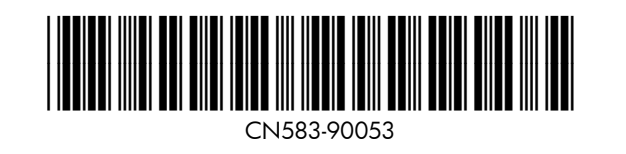

© 2012 Hewlett-Packard Development Company, L.P.

www.hp.com

ES ( PT ) EL

Printed in China Imprimé en Chine 中国印刷 중국에서 인쇄

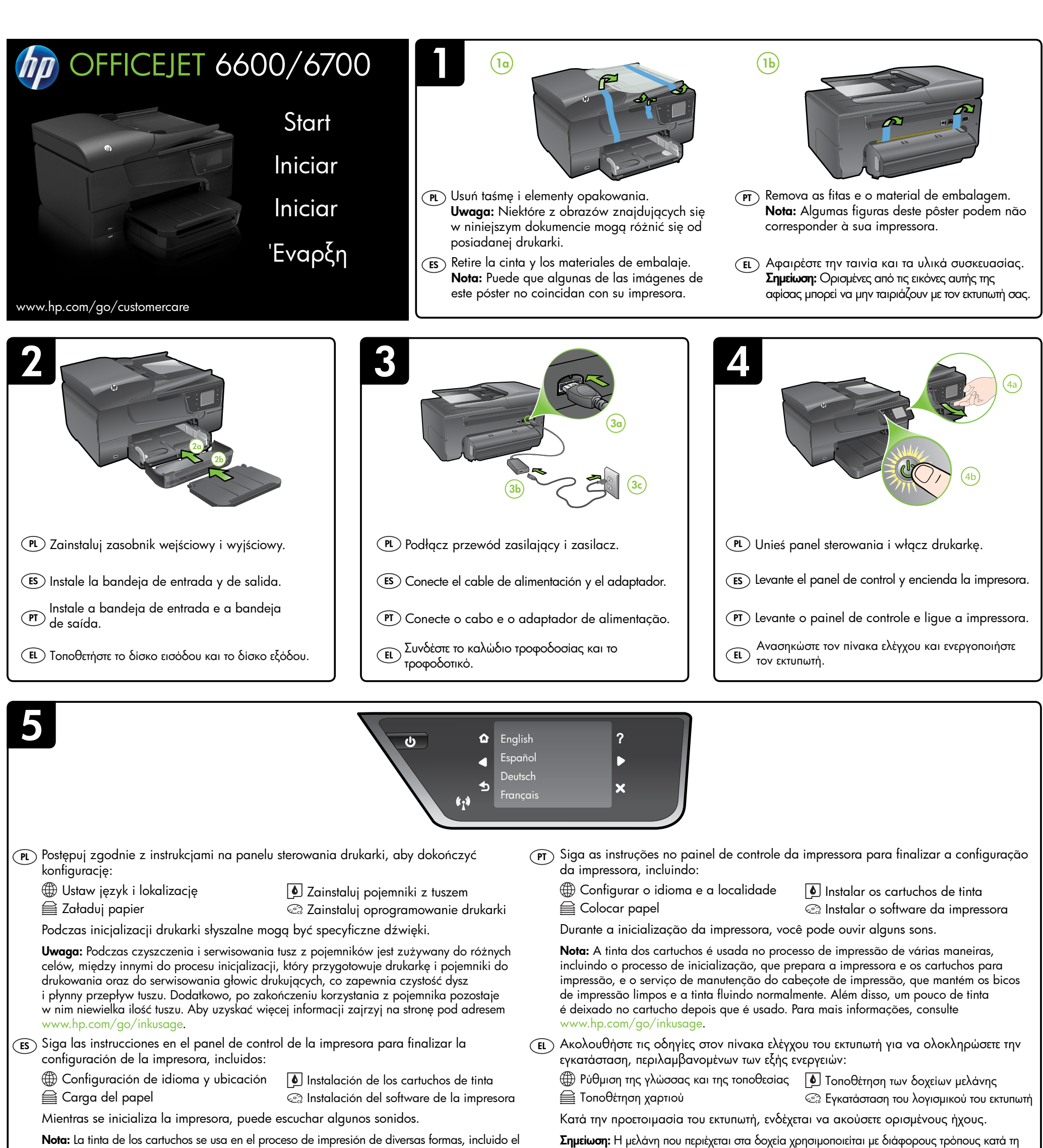

**Nota:** La tinta de los cartuchos se usa en el proceso de impresion de diversas formas, incluido el proceso de inicialización, que prepara la impresora y los cartuchos para imprimir, y el servicio de los cabezales de impresión, que mantiene los inyectores de tinta despejados y permite que la tinta fluya sin problemas. Además, queda siempre tinta residual en el cartucho tras su utilización. Para obtener más información consulte www.hp.com/ao/inkusage

διαδικασία της εκτύπωσης, περιλαμβανομένης της διαδικασίας προετοιμασίας που προετοιμάζει τον εκτυπωτή και τα δοχεία για εκτύπωση, και της διαδικασίας συντήρησης των κεφαλών εκτύπωσης που διατηρεί καθαρά τα ακροφύσια εκτύπωσης και διασφαλίζει την ομαλή ροή της μελάνης. Επίσης, μετά τη χρήση του δοχείου μελάνης, παραμένει σε αυτό κάποιο υπόλειμμα

μελάνης. Για περισσότερες πληροφορίες επισκεφθείτε τη διεύθυνση www.hp.com/go/inkusage.

# 6

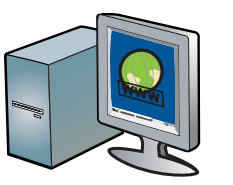

## (PL) Zarejestruj drukarkę.

Jeśli poświęcisz tylko kilka chwil na rejestrację, możesz uzyskać szybszą obsługę, jeszcze lepszą pomoc techniczną i powiadomienia dotyczące urządzenia. Jeśli drukarka nie została zarejestrowana podczas instalacji oprogramowania, rejestracji można dokonać później pod adresem http://www.register.hp.com.

### ES Registre la impresora.

Le llevará unos pocos minutos registrarse y disfrutar de un servicio técnico más rápido y eficaz, además de recibir avisos sobre asistencia de la impresora. Si no registró la impresora durante la instalación del software, puede hacerlo posteriormente en http://www.register.hp.com.

### (PT) Registre a impressora.

Com apenas alguns minutos para fazer o registro, você pode desfrutar de um serviço mais rápido, um suporte mais eficiente e alertas de suporte da impressora. Caso não tenha registrado a impressora durante a instalação do software, você poderá registrá-la depois em http://www.register.hp.com.

# **ΕL** Δηλώστε τον εκτυπωτή.

Αφιερώνοντας μόνο λίγα λεπτά για να δηλώσετε τη συσκευή, απολαμβάνετε ταχύτερη εξυπηρέτηση, αποτελεσματικότερη υποστήριξη και ειδοποιήσεις υποστήριξης εκτυπωτή. Αν δεν δηλώσετε τον εκτυπωτή κατά την εγκατάσταση του λογισμικού, μπορείτε να τον δηλώσετε αργότερα στη διεύθυνση http://www.register.hp.com.